## **Record Audio in PowerPoint**

- 1. Navigate to the slide you wish to record your voice
- 2. Click on the Insert tab
- 3. Click on Audio and select Record Audio
- 4. Click the **red dot** to record
- 5. Click the **square** to stop recording, then click OK.
- 6. An audio icon appears on the slide. Click and drag to move to one side
- 7. To set audio to play automatically:
  - a. Click on the audio icon on the slide
  - b. Click on the **Playback** tab
  - c. For Start: click the drop-down menu and select Automatically
- Type what you recorded in the notes section to provide an alternative mean for people with hearing difficulties
- To delete audio and start over, select the audio icon and hit Delete on your keyboard
- 10. Navigate to next slide and repeat steps 2-7
- 11. When completed, save the file and upload it to Blackboard